#### E2B(R3)に基づく副作用等報告について 一技術的事項及び企業向け副作用報告サイト(仮)について一

独立行政法人 医薬品医療機器総合機構 安全第一部安全性情報課

# 本日の内容

●データチェック仕様について

- ●電子的報告に関する技術的事項について
  - ▶ 提出方法の種類と必要なもの
  - ▶ 添付書類について
  - ▶ 電子証明書・暗号化について
  - ➤ ACKファイルについて

●企業向け副作用報告サイト(仮)について

- ▶ 企業向け副作用報告サイト(仮)でできること
- ▶ 企業向け副作用報告サイト(仮)を利用するためには
- ▶ 動作環境

●副作用等報告作成用ツールについて

#### データチェック仕様について

●データチェック仕様の設定

- ▶ 基本的にはE2B(R3)実装ガイドの記載ルールに従う
- ▶ 国内独自チェックは可能な限り少なくした

●エラーコード

- ▶ 繰り返し項目についてはエラー箇所の判別が可能になるよう工夫を行った
- 企業向け副作用報告サイト(仮)でより詳細な情報を提供する

●今後の予定

▶ 平成27年度の大規模テストの結果を受けて最終化する

#### E2B(R3)に基づく副作用等報告に関する 技術的事項の概要

●XML(HL7)形式による報告

- ●J項目・添付書類も含めた1つのXMLファイルで報告可
- ●バッチ報告に対応
  - ▶ 複数の個別症例報告等をまとめて報告可能
  - ▶ 「市販後」と「治験」は分けて報告
  - ▶ 単一症例の場合も必ず1バッチとして報告すること
- ●電子情報処理組織による報告(以下、電子的報告)方法の多様
  化
  - ▶ 従来のEDIツールを用いたAS1規格(SMTP:メールでの送 信)による報告に加えて、AS2規格(HTTP)による報告及び企 業向け副作用報告サイト(仮)からのアップロードによる報告 (GW)が可能

# 提出方法の種類(R3とR2の比較)

| 提出<br>方法 | R<br>2 | R<br>3 | 提出者<br>確認 | ファイル<br>サイズ<br>/バッチ | 経路        | 備考                          |
|----------|--------|--------|-----------|---------------------|-----------|-----------------------------|
| AS1      | 0      | 0      | 電子署名      | 10MB                | EDI       | 電子メールに添付して送信                |
| AS2      | ×      | 0      | 電子署名      | 50MB*               | EDI       | httpsプロトコルで通信               |
| GW       | ×      | 0      | 電子署名      | 100MB               | WEB       | 企業向け副作用報告サイト(仮)<br>からアップロード |
| 紙        | 0      | 0      | 社印        | 100MB               | 持参/<br>郵送 | 紙(全様式)+CD等                  |
| CD等      | 0      | 0      | 社印        | 100MB               | 持参/<br>郵送 | 別紙様式第1+CD等                  |

\*AS2での1バッチあたりの最大ファイルサイズについては検証中

#### 添付書類の形式

#### ●書類を添付できるE2B項目

- ≻送信者が保有している資料(C.1.6.1.r.1)」に必要事項を記載し、「含まれる 資料(C.1.6.1.r.2)」に資料を添付する
- ▶引用文献を添付する場合は、「引用文献(C.4.r.1)」に必要事項を記載し、 「含まれる資料(C.4.r.2)」に文献を添付する

●ファイル形式

> PDF、JPG、JPEG、BMP、PNG、GIF、TIF、TIFF、RTF、TXT、MS-EXCEL、MS-WORD、HTML、DICOM、XML

➤ ZIPファイルの添付は不可

● 圧縮形式

▶ DF又はGZIP

● エンコード方式

► BASE64

\* XMLファイル内に添付書類を含めない場合の提出方法は別途通知を参照のこと

## 電子証明書

- ●フォーマット:X. 509バージョン3
- ●電子証明書内公開鍵長:RSA2048ビット
- ●署名アルゴリズム: SHA256
- ●法人にあっては、代表者の電子証明書(電子署名)であること。

く電子証明書についての注意>

- ➤AS1又はAS2による報告を行う場合は有効期限が過ぎる前に必ず 再度登録してください。機構への連絡も必要です。
- ➤GWによる報告を行なう場合は、有効期限が過ぎる前に必ず企業向け副作用報告サイト(仮)及び暗号化・複合化ツールに各企業で登録して下さい。
- ▶電子証明書を失効した場合及び電子的報告を行わなくなった場合は 速やかに安全第一部安全性情報課へ連絡して下さい。

### 暗号化/電子署名

●暗号化機能
 S/MIMEバージョン2以上

●公開鍵暗号化方式
 RSA(PKCS#1バージョン1.5)

●共通鍵暗号化方式 AES

●ハッシュ関数SHA256

#### ACKファイルについて

●伝送確認応答コード(ACK.A.4)

- ➤ AA: バッチ内の全ての報告が正常に受付けられた
- AE: バッチ内の全ての報告が受付けられたが、修正報告が必要な報告がある
- ➤ AR: 全ての報告が受付けられていない。

\*バッチ報告は一つでも受付け不可の症例報告等が含まれていると同一バッチ内の全ての報告を受付けない

#### ●メッセージ確認応答コード(ACK.B.r.6)

▶ CA: 受付可報告

\*エラーコードが記載されている場合は修正報告が必要

▶ CR: 受付不可報告

# 企業向け副作用報告サイト(仮)とは

R2ではEDIによる提出もしくは機構窓口を経由しての提出でしたが、R3では新たに企業向け副作用報告サイト(仮)からのアップロード)による提出(GW)が可能となりました。

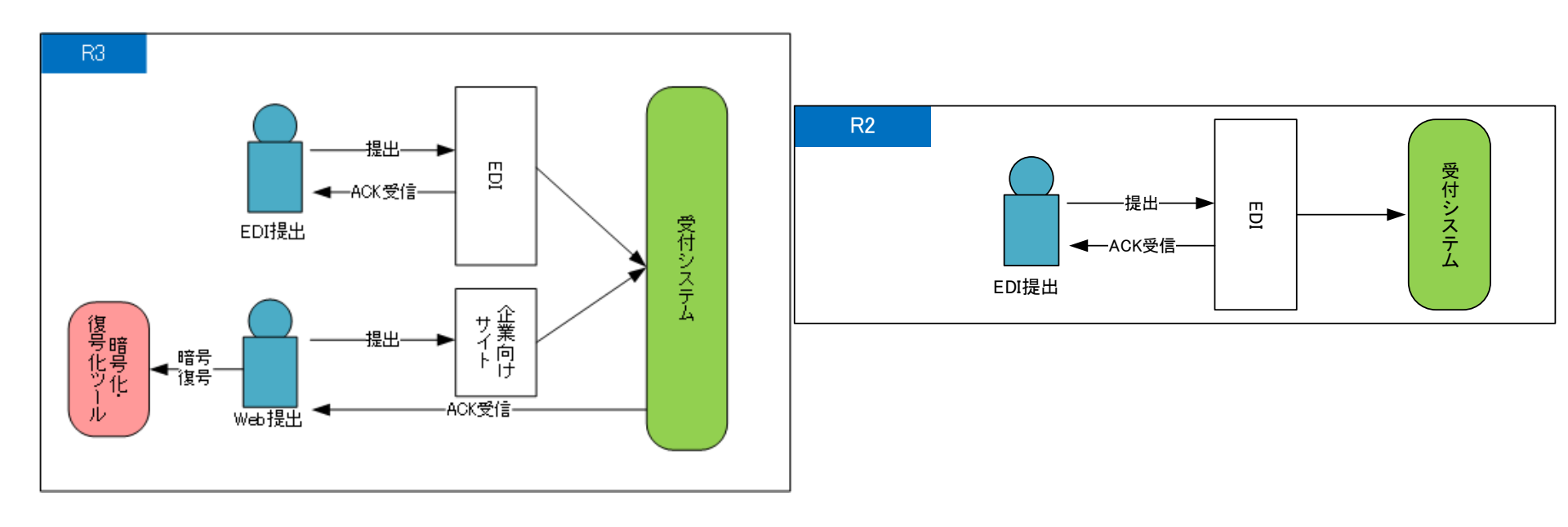

# 企業向け副作用報告サイト(仮)でできること

| 提供機能          | R3 | R2 |
|---------------|----|----|
| 報告書の提出        | 0  | ×  |
| 提出した報告の受付状況確認 | 0  | 0  |
| ACKのダウンロード    | 0  | 0  |
| 報告のエラー内容確認    | 0  | ×  |
| ユーザアカウントの管理   | 0  | ×  |
| 証明書の管理        | 0  | ×  |

O:利用可 ×:利用不可

#### 企業向け副作用報告サイト(仮)へのログイン

●企業略名、ユーザID、パスワードを入力します。

\*管理者アカウントを1つだけ、機構より発行いたします。

その後は、各社、責任をもって社内でユーザアカウントを作成・管理して ください。

●セキュリティ強化のために接続元のグローバルIPを登録できます。

#### 受付状況管理システム

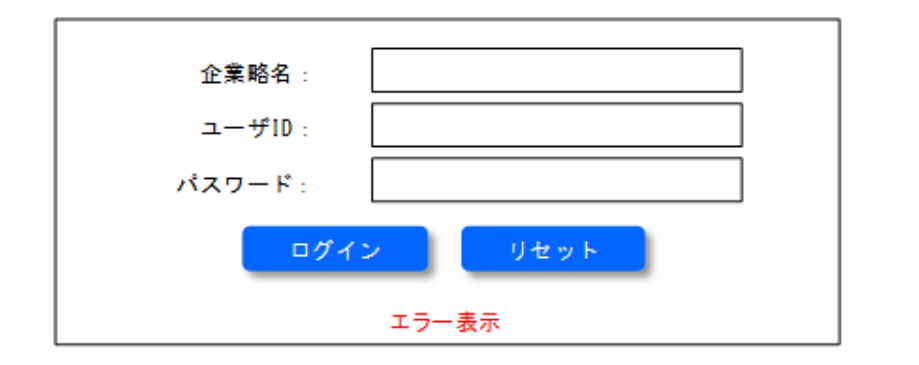

注意事項

ログインするときには登録してあるユーザID、パスワード、企業略名を使用してください。 ユーザIDとパスワードは、大文字、小文字が区別されます。正確に入力してください。

# 報告書の提出

アップロード画面で報告ファイルを選択して「取込」ボタンを押し、報告ファイルを提出します。

※報告ファイルは、正当性を証明するために<u>署名・暗号化を行う必要が</u> あります。 署名・暗号化には、機構が提供する暗号化・復号化ツールを 使用します。(後述)

| 受付状济                             | 2管理シス               | テム     |    | ログインユーザー : 機構 太郎<br>ログアウト |  |
|----------------------------------|---------------------|--------|----|---------------------------|--|
| TOP                              | 受付状況                | アップロード | 管理 |                           |  |
| 報告ファイ                            | ルアップロー              | ۴      |    |                           |  |
| <mark>ファイル *</mark><br>* は必須項目です | I-kigyo-20140722-00 | 01.enc |    | 参照<br>取込                  |  |

※EDI経由では、EDIツールが報告ファイルを署名・暗号化した上で伝送を行っています。

#### 受付状況の確認

受付状況一覧画面で、受付の処理状況や、報告のチェック結果を 確認します。

| 受你               | 11         | 犬況會                     | き理ジ                     | ノス                  | テム       |                |                         |                                         |                       |                                   |                |                         | ログイン                   | ンユーザー: <sup>:</sup><br>ロ | 機構 太郎<br><mark>グアウト</mark> |
|------------------|------------|-------------------------|-------------------------|---------------------|----------|----------------|-------------------------|-----------------------------------------|-----------------------|-----------------------------------|----------------|-------------------------|------------------------|--------------------------|----------------------------|
| TOP              |            | 受付划                     | 況                       | ア                   | ップロ-     | - ۲            | ł                       | 管理                                      |                       |                                   |                |                         |                        |                          |                            |
| 受付状況             | _          | 覧                       |                         |                     |          |                |                         |                                         |                       |                                   |                |                         |                        |                          |                            |
| E2BVer           |            |                         |                         | $\bigtriangledown$  | 区分       | <b>}</b>       |                         |                                         |                       | $\bigtriangledown$                | ファイ            | ル名                      |                        |                          |                            |
| 報告分類             |            |                         |                         |                     | 識別       | 番号             |                         |                                         |                       |                                   | 安全性幸           | 服告識別子                   |                        |                          |                            |
| ACK<br>受付時刻      |            | 2014/0                  | 4/01 🔽                  |                     | ×-       | ル返信            | 2014/04/                | o1 \\\\\\\\\\\\\\\\\\\\\\\\\\\\\\\\\\\\ |                       | 1                                 |                |                         |                        |                          |                            |
| 入力ルート            |            | 2014/0                  |                         | $\square$           |          | ~ _            | タス                      |                                         | ·                     |                                   | 報告チ <u>ュ</u>   | <u>- ック結果</u>           |                        | $\overline{\nabla}$      | 7                          |
|                  |            |                         |                         | $\overline{\nabla}$ |          |                |                         |                                         |                       | $\overline{\nabla}$               |                |                         |                        |                          |                            |
|                  |            |                         |                         |                     |          |                |                         |                                         |                       | <br>                              |                |                         |                        |                          |                            |
| 1ページに表示する件       | 数          | 50件                     |                         | $\nabla$            | ッ-       | - ト条件          |                         | 受付時                                     | 刻                     |                                   | 峰順 7           | $\overline{\mathbf{A}}$ | 検索                     | 条件リ                      | セット                        |
| [検索結果: xx件       | ]          |                         |                         |                     |          | <u>&lt; 11</u> | <u>^ 1 2</u>            | 342                                     | <u>欠へ&gt;</u>         |                                   |                |                         |                        |                          |                            |
| 受付番号             | E2E<br>Ver | 。受付時刻                   | ACK<br>処理時刻             | 入力<br>ルート           | 受付       | ACK            | 区<br>分類                 | -<br>昏報 フ                               | アイル名                  | 安全性<br>報告識別·                      | 緊急<br>子 報告     | ま メール<br>計 返信           | 受付状態<br>変更時刻           | 企業名                      | 報告                         |
| 2012030210250207 | R2         | 2012/03/0<br>2 10:28:02 | 2012/03/0<br>2 18:10:00 | EDI<br>(AS1)        | 登録完<br>了 | 0101           | 市 A-<br>販 04001<br>後 6  | E-<br>23 01 ICIE<br>02 S                | 3AN201203<br>3003.zip | JP-ICHIBA<br>FL2012000<br>1       | N-<br>600 30 E | 返信(済)                   | 2012/03/02<br>10:28:16 | 壱番製薬(株)                  | <b>表示</b>                  |
| 2012030210250206 | R3         | 2012/03/0<br>2 10:25:02 | 2012/03/0<br>217:10:00  | 電子<br>メール           | 登録完<br>了 | AA-CA          | 市 AA-<br>販 04032<br>簿 9 | E-<br>00 01 NIB<br>02 A                 | AN201203<br>\009.zip  | ES-Niban-<br>KK2012013<br>K476009 | 20M(15 E       | 返信(済)                   | 2012/03/02<br>10:28:04 | 弐番製薬(株)                  | 表示                         |
| 2012030210250205 | R3         | 2012/03/0<br>2 10:25:02 | 2012/03/0<br>216:10:00  | 電子<br>メール           | 登録完<br>了 | AE-CA          | 治 DA-<br>04032<br>験 8   | E-<br>00 01 NIB<br>024                  | AN201203<br>\008.zip  | ES-Niban-<br>KK2012013<br>K476008 | 20M15E         | 返信(済)                   | 2012/03/02<br>10:28:04 | 弐番製薬(株)                  | 表示                         |
|                  |            | 2012/03/0               | 2012/03/0               | 電子                  | 登録完      | 0101           | 治<br>1-<br>治 04032      | E-                                      | 4 100 1000            | ES-Niban-                         |                | - 液信(溶)                 | 2012/03/02             |                          |                            |

# 【参考】受付と報告の関係について

- R3では、1回の提出で複数の報告を含めることができるため、 <u>1回の提出を1受付</u>、その中に含まれる<u>それぞれの報告を1つの</u> 報告として管理します。
- 受付状況一覧画面では、<u>1つの報告を1行</u>として表示します。 (受付毎の情報を確認するために別画面を用意しています。)

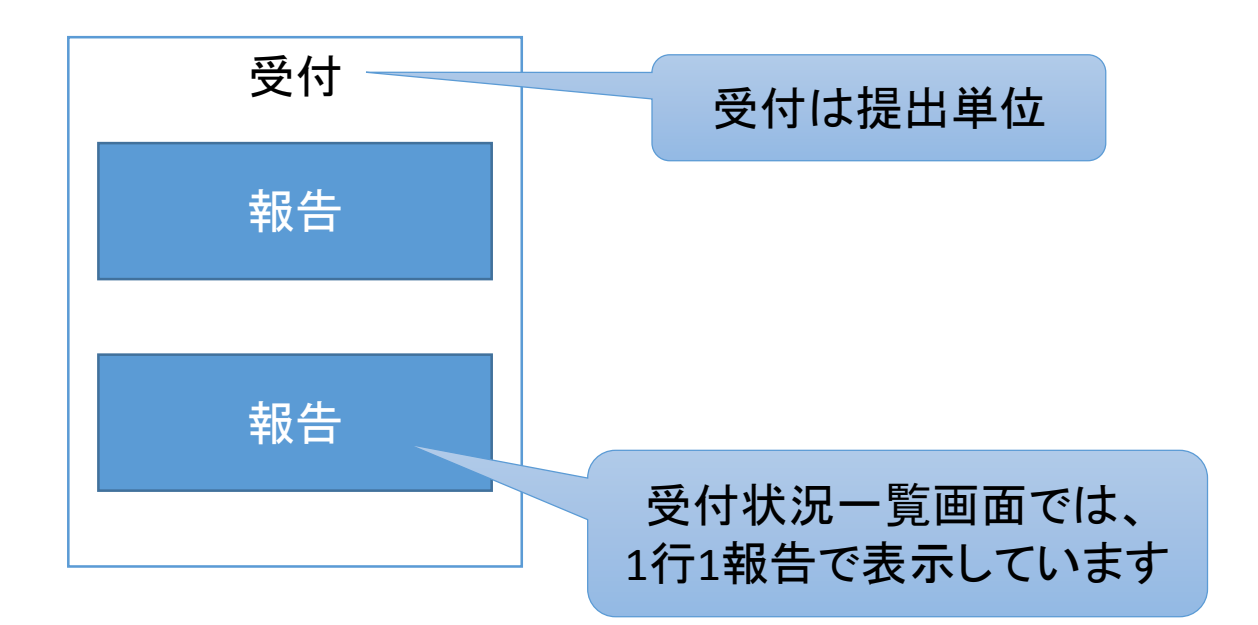

# 受付状況一覧で確認できる内容

| 表示項目     | 説明                                         |
|----------|--------------------------------------------|
| 受付番号     | 受付を識別するための番号                               |
| E2BVer   | R2またはR3のどちらで受け付けたか                         |
| 受付時刻     | 受付した時刻                                     |
| ACK処理時刻  | ACKを返送した時刻                                 |
| 入力ルート    | どの経由で受付したか (EDI(AS1),EDI(AS2),WEB(GW) etc) |
| 受付状態     | 受付処理がどこまで進んでいるか                            |
| АСК      | 報告書及び報告のACK                                |
| 区分       | 市販後報告か治験報告か                                |
| 分類-識別番号  | 報告分類と識別番号                                  |
| 報        | 報番号                                        |
| ファイル名    | 提出されたファイルのファイル名                            |
| 安全性報告識別子 | 安全性報告識別子                                   |
| 緊急報告     | 緊急報告                                       |
| メール返信    | 受付結果(ACK等)をメールで返信したか                       |
| 受付状態変更時刻 | 受付状態が変更された時刻                               |
| 企業名      | 報告した企業の企業名                                 |

### 報告エラー内容の確認

#### 報告情報画面で、報告のエラー内容の確認ができます

| 報告情             | 報                        |                |                   |           |      |                   |                   |          |                    |
|-----------------|--------------------------|----------------|-------------------|-----------|------|-------------------|-------------------|----------|--------------------|
| 受付番号            | 20120302102              | 250207         | E2BVer            | R3        | 分類─讀 | 別番号               | AA-04001236       |          |                    |
|                 |                          |                |                   |           |      |                   | Ŧı                | ックエラーダウン | 0— K               |
| 個別 報告<br>連番     | 項目<br>ACKエラーコード ラベ<br>ル  | k番 i番<br>号 号   | <sup>\$</sup> r番号 | 項目名       |      | エラー説明             |                   | 受付可否     | $\triangle$        |
| 1               | 202040001111 N.2.r.<br>4 |                | 2                 | 2メッセージ作成の | の日付  | 日付の最低精度           | チェックエラー           | 受付不可エラー  |                    |
| 1               | 202020001112 J2.4.<br>k  | 1              |                   | 新医薬品等の状   | 況区分  | 条件付き入力不           | 可項目の入力チェックエラー     | 受付不可エラー  |                    |
|                 |                          |                |                   | •         |      | -                 |                   |          |                    |
|                 |                          |                |                   |           |      |                   |                   |          |                    |
|                 |                          |                |                   |           |      |                   |                   |          | $\nabla$           |
| $\triangleleft$ |                          |                |                   |           |      |                   |                   |          | $\triangleright$   |
| ファイル区分          | ファイル名                    |                |                   |           |      | ファイルサイ            | ズ 最終更新日付          | ダウンロード   | $\triangle$        |
| 報告書             | E-ICIBAN20120302         | <u>S003.xm</u> | I                 |           |      | 12KB              | 2003/7/23 18:29:5 | 7 ダウンロード |                    |
| 添付              | ****                     | oxxx.pdf       |                   |           | 80KB | 2003/7/23 18:29:5 | 8 ダウンロード          |          |                    |
| 添付              | ****                     | cxxxx.doc      | X                 |           | 70KB | 2003/7/23 18:29:5 | 8 ダウンロード          |          |                    |
| $\triangleleft$ |                          |                |                   |           |      |                   |                   |          | $\bigtriangledown$ |
| ;               |                          |                |                   |           |      |                   |                   | 閉        | じる                 |

### 証明書の登録

- ●証明書(1種類)が必要になりますので、各企業にて用意してください。 ※証明書はEDIで使用している証明書と同じものが利用できます。
- ●用意した証明書は、企業向け副作用報告サイト(仮)、及び、暗号化・ 復号化ツールに登録します。
- ●機構の証明書も必要になりますが、企業向け副作用報告サイト(仮) からダウンロードできます。
- ●証明書は以下の際に使用します。
  - 報告書の署名・暗号化
  - ▶ 報告書のアップロード
  - ACKのダウンロード
  - ➢ ACKの署名検証・復号化

### 動作環境

 ●企業向け副作用報告サイト(仮)
 >対応ブラウザは、IE10以降、Firefox最新版, Google Chrome最新版です。
 > JavaScript, Cookieを使用します。

●暗号化・復号化ツール

➤Windows Vista以降(XP非保証)

➢.NET Framework 4.0

#### 報告ファイルの署名・暗号化方法

- ●あらかじめ、署名・暗号に使用する証明書を設定しておきます。
- ●報告ファイルしたいファイルを選択して暗号化ボタンを押すと、 署名・暗号化されたファイルが作成されます。

|                      | □ □ □                                                            |                           |
|----------------------|------------------------------------------------------------------|---------------------------|
|                      | ファイル暗号化<br>・暗号化ファイル<br>』lticacheschemas¥00_icsr-it-0008-01xml 選択 |                           |
| 復号化はACKの復号に<br>使用します | 暗号化<br>ファイル復号化<br>・復号化ファイル<br>選択<br>署名認証に使用する証明書が信頼できません<br>復号化  | ファイルを選択して、「暗<br>号化」ボタンを押す |
|                      | 証明書設定<br>使用証明書設定                                                 |                           |
|                      | 終了                                                               | 1.                        |

### 副作用等報告作成ツールについて

# ●全ての報告分類を作成することができる ●XMLファイルを作成できる

| 🔜 メイン画面                |                                                 | X                                                      |
|------------------------|-------------------------------------------------|--------------------------------------------------------|
| ファイル(F) 読込機能(R) エラー表   | CON 汎用項目 MedDRA起動                               |                                                        |
| 作成報告条件 N.1 ICH ICSR伝送識 | 子   J項目   C.1 症例安全性報告   C.2 第一次情報源   C.3 症例安全性報 | 告の送信者に関する情報   C.4 引用文献   C.5 試験の識別   D 患者特性   E 副作用/() |
|                        |                                                 |                                                        |
| J2.1a 報告分類             | <b>_</b>                                        |                                                        |
| J2.7.1 完了·未完了区分        | ×                                               |                                                        |
| C.1.3 報告の種類 🛛          | ۲FƯ                                             |                                                        |
| MedDRAバージョン            |                                                 |                                                        |
|                        |                                                 |                                                        |
| 必須項目を特定するために、 報        | - 条件の入力が必要です。                                   |                                                        |
| 各項目を選択の上、タブをクリッ        | して入力に進んでできい。                                    |                                                        |
|                        |                                                 |                                                        |
|                        |                                                 |                                                        |
|                        |                                                 |                                                        |
|                        |                                                 |                                                        |
| プルビュー                  |                                                 | ー時保存 エラーチェック XML作成 終了                                  |

### 副作用等報告作成ツールについて

#### ●様式をPDFで出力することができる

| ≣ີ່7າຊາ                 |                                            |               |                         | _ <b>D</b> × |
|-------------------------|--------------------------------------------|---------------|-------------------------|--------------|
| 大新                      |                                            |               | 検索                      | PDF作成 閉じる    |
| 別紙様式第1                  |                                            |               |                         | *            |
|                         | 医薬品 副作用/感染症                                | 症例報告書(国内)(外国) |                         |              |
| 識別番号                    | J2.1a J2.1b                                |               |                         |              |
| 販売名/治験成分記号<br>承認番号(承認国) | G.k22(送信者が取り扱う被疑薬)/J2.12<br>G.k3.1 (G.k32) | 有効成分名         | G.k2.3.r.1(送信者が取り扱う被疑薬) |              |